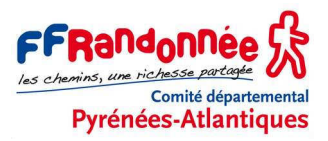

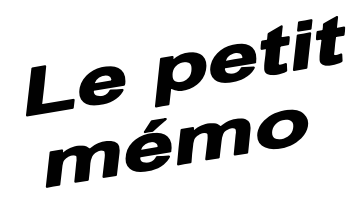

# OPÉRATIONS SUR LE GPS ETREX 30 AVANT, PENDANT ET APRÈS LA RANDONNÉE

Nous supposons, dans cette fiche d'instructions, que l'Etrex 30 / 30x / 32x a été préalablement paramétré selon les indications du tutoriel (2) Etrex 30 – Paramétrage rapide (à retrouver sur le site www.cdrp64.com).

#### AVANT LA RANDONNÉE

| Installer des piles ou accus | En cas de changement de type de piles, vérifier et/ou modifier l'option             |
|------------------------------|-------------------------------------------------------------------------------------|
| bien chargés dans le GPS     | Menu principal > Config > Système > Types de piles.                                 |
|                              | Vérifier la charge des piles par un appui bref sur la touche <b>Ŭ <i>light</i>.</b> |

## AU DÉPART DE LA RANDONNÉE

| Allumer le GPS                                                                                                    | Appuyer pendant 1 sec sur la touche <b>U</b> light.                                                                                                    |
|----------------------------------------------------------------------------------------------------|----------------------------------------------------------------------------------------------------|
|                                                                                                    | Attendre l'acquisition des satellites, ce qui peut demander quelques minutes. À vérifier sur la page <i>Menu principal &gt; Satellite</i> ou en appuyant brièvement sur la touche <b>()</b> <i>light</i> .                                                                                                    |
| Étalonner la boussole<br>(à faire systématiquement en<br>cas de changement de piles à<br>cause du déplacement des<br>masses métalliques) | Afficher la page <i>Compas</i> [= boussole] par plusieurs appuis sur la touche <b>back</b> , puis appuyer sur la touche <b>menu</b> , sélectionner et cliquer sur <i>Étalonner compas</i> . Cliquer sur <i>Démarrer</i> .<br>La manipulation se décompose en 3 étapes illustrées par une petite animation à l'écran. Suivre les instructions : entre chaque étape, cliquer sur <i>Contin</i> . et à la fin cliquer sur <i>OK</i> .                                                                                                    |
| Étalonner l'altimètre                                                                                                    | <ul> <li>Afficher la page <i>Profils d'altitude</i> [= altimètre] par plusieurs appuis sur la touche <i>back</i>. Appuyer sur la touche <i>menu</i> et cliquer sur <i>Étalonn. altimètre</i>.</li> <li>Si vous connaissez l'altitude du lieu où vous êtes, cliquer sur <i>Oui</i>, saisir l'altitude (sans oublier les zéros devant) et cliquer sur <i>Terminé</i> puis <i>OK</i>.</li> <li>Si vous ne connaissez pas l'altitude, cliquer sur <i>Non</i>. Si vous connaissez la pression barométrique correcte, cliquer sur <i>Oui</i>, saisir la pression (en hPa) et cliquer sur <i>Terminé</i> puis <i>OK</i>.</li> <li>Sinon, cliquer sur <i>Non</i> et l'Etrex 30 propose alors d'utiliser l'altitude calculée par le GPS. Cliquer sur <i>Oui</i>, puis sur <i>OK</i>.</li> </ul> |
| Synchroniser l'heure de son<br>appareil photo (pour la<br>géolocalisation des photos)                                                    | Appuyer sur la touche <b>() <i>light</i></b> pour afficher l'heure.<br>Régler l'appareil photo sur l'heure du GPS le plus précisément possible.                                                                                                    |
| Mettre les compteurs à zéro                                                                                                    | <ul> <li>Afficher la page <i>Calculateur de voyage</i> [= Tableau de bord] en appuyant plusieurs fois sur la touche <i>back</i>.</li> <li>Appuyer sur la touche <i>menu</i> et cliquer sur <i>Réinitialisation</i>. Ensuite cliquer sur <i>Réinitialiser tout</i>. Confirmer en cliquant sur <i>Oui</i>.</li> <li>ATTENTION ! <u>Ne pas cliquer</u> sur <i>Réinitialiser ts param</i>. Cette option ramène l'Etrex 30 aux valeurs d'usine, y compris l'anglais !</li> </ul>                                                                                                    |
| Prendre un waypoint de<br>départ                                                                                                    | (On ne sait jamais, ça peut servir à retrouver sa voiture ;-)<br>Appui long sur le <b>joystick</b> . Ensuite, nommer le WP « DEP » ou sinon,<br>retenez son numéro. Valider en cliquant sur <i>Terminé</i> .                                                                                                    |
| Vérifier que l'enregistrement<br>des traces est activé.                                                                                  | Sur la page <i>Carte</i> , votre trace doit s'afficher en rouge (selon paramétrage).<br>Si ce n'est pas le cas, afficher le <i>Menu principal</i> (double appui sur la<br>touche <i>Menu</i> ). Cliquer sur <i>Config.</i> puis sur <i>Traces</i> .<br>Dans la 1 <sup>e</sup> zone <i>Journal de suivi</i> , <b>on doit voir</b> la mention <i>Enreg. affich sur</i><br><i>c</i> [= Enregistrer et afficher la trace sur la carte].<br>Sinon, cliquer sur <i>Journal de suivi</i> puis sur <i>Enreg. affich sur c</i> .<br>Revenir à la page <i>Carte</i> par appuis successifs sur la touche <i>back</i> .                                                                                                    |

## PENDANT LA RANDONNÉE

| Tenir le GPS sur l'épaule                  | Accrocher le GPS sur la bretelle du sac à dos, le plus haut possible, pour favoriser la réception des satellites.                                                                                                    |
|--------------------------------------------|----------------------------------------------------------------------------------------------------|
| Vérifier l'enregistrement de la            | Sur la page Carte, la trace est matérialisée en rouge.                                                                                                    |
| trace                                      | Si on ne la voit pas, c'est que l'enregistrement des traces n'est pas activé (pour le réactiver, cf. <i>supra</i> ).                                                                                                 |
| Vérifier qu'on suit l'itinéraire           | Appuyer plusieurs fois sur la touche <b>back</b> pour afficher la page Carte.                                                                                                    |
| prévu (le cas échéant)                     | Si vous avez demandé de suivre une route ou un tracé (via le menu <i>Où aller ?</i> ), surveiller l'écart entre l'itinéraire prévu (magenta) et l'itinéraire réellement suivi (rouge).                               |
| Pour prendre un waypoint                   | Appuyer 2 sec sur le joystick, puis cliquer sur Terminé.                                                                                                    |
| Vérifier la qualité de réception<br>du GPS | Appuyer plusieurs fois sur la touche <b>back</b> pour afficher la page<br><i>Calculateur de voyage</i> [= Tableau de bord] et observer le champ <i>Précision</i><br><i>GPS</i> (la précision habituelle est de 3 m). |
|                                            | Autre possibilité : afficher le <i>Menu principal</i> en appuyant 2 fois sur la touche <i>menu</i> et cliquer sur <i>Satellite</i> pour visualiser la réception.                                                     |
| Vérifier la cohérence GPS-<br>IGN          | Vérifier la cohérence entre la carte affichée sur le GPS et la carte papier IGN (celle qu'on doit toujours avoir avec soi !).                                                                                        |
| Réétalonner l'altimètre                    | Y penser quand on passe à un point coté sur la carte IGN.                                                                                                    |
|                                            | Afficher la page <i>Profils d'altitude</i> [= altimètre] par plusieurs appuis sur la touche <b>back</b> . Appuyer sur la touche <b>menu</b> et cliquer sur <i>Étalonn. altimètre</i> .                               |
| Consulter les données                      | La page Carte donne l'altitude et la vitesse.                                                                                                    |
|                                            | La page <i>Calculateur de voyage</i> [= Tableau de bord] affiche temps de marche, distance parcourue, moyenne horaire, altitude, etc.                                                                                |
| Contrôler l'état des piles                 | Appuyer brièvement sur la touche <b>(b)</b> <i>light</i> pour faire apparaître la jauge des piles, en bas à gauche. L'appareil émet un bip avant la fin des piles.                                                   |
| Éclairer l'écran (si nécessaire)           | Appuyer brièvement sur la touche <b>U</b> <i>light</i> . Un curseur <i>Rétro-éclairage</i> apparaît, utiliser le joystick (droite – gauche) pour régler l'éclairage.                                                 |
|                                            | Appuyer sur la touche <b>Dack</b> pour sortir.                                                                                                    |

## **PENDANT LA PAUSE**

| Évidemment, <b>ne pas oublier de rallumer</b> en repartant. | Éteindre le GPS en cas de<br>pause supérieure à 10 min<br>pour ne pas gaspiller les piles | Appui long (2 ou 3 secondes, 2 bips) sur la touche <b>(b)</b> <i>light</i> .<br>Économise les piles et évite de surcharger la trace et de fausser les calculs de moyenne, temps de marche, etc.<br>Évidemment, <b>ne pas oublier de rallumer</b> en repartant. |
|-------------------------------------------------------------|-------------------------------------------------------------------------------------------|----------------------------------------------------------------------------------------------------|
|-------------------------------------------------------------|-------------------------------------------------------------------------------------------|----------------------------------------------------------------------------------------------------|

# À LA FIN DE LA RANDONNÉE

| Consulter les données                | La page <i>Calculateur de voyage</i> [= Tableau de bord] permet de mesurer ses performances : <i>Odo. trajet</i> (= distance parcourue), <i>Moy. globale</i> (= moyenne horaire), <i>Tps déplac.</i> (= temps de marche), etc.                                                                                                    |
|--------------------------------------|----------------------------------------------------------------------------------------------------|
| Enregistrer la trace de la randonnée | <ul> <li>Afficher le <i>Menu principal</i> en appuyant 2 fois sur la touche <i>menu</i>. Cliquer sur <i>Gest. de tracés &gt; Tracé actuel &gt; Enreg. le tracé</i>. Saisir éventuellement le nom de la trace, sinon, plus rapide, laisser la date comme nom.</li> <li>Cliquer sur <i>Terminé</i>.</li> <li>À la question qui suit : <i>Effacer le tracé actuel et les données associées</i> ? répondre en cliquant sur <i>Oui</i>.</li> <li>Appuyer sur la touche <i>back</i> pour sortir.</li> </ul> |
| Éteindre le GPS                      | Appui long (2 ou 3 secondes, 1 bip) sur la touche <b>U</b> light.                                                                                                    |

# **UNE FOIS RENTRÉ CHEZ SOI**

| Récupérer les données dans | Cf. le tutoriel (5) Etrex 30 / CartoExploreur - Du terrain à la carte. |
|----------------------------|------------------------------------------------------------------------|
| un logiciel cartographique |                                                                        |

Patrice Bellanger, formateur fédéral GPS, CDRP64. Site : www.cdrp64.com.